## Accessing HPE Bytes

Go to https://glasgowonline.gla.ac.uk

| Y | Un<br>Un<br>Un<br>Un<br>Un<br>Un                                                                        | iversity<br>Glasgow                                                               | T. |
|---|----------------------------------------------------------------------------------------------------|-----------------------------------------------------------------------------------|----|
|   | Username Password Remember username Log in                                                              | Forgotten your username or password?<br>Cookies must be enabled in your browser 🕢 |    |
|   | Is this your first time here?<br>Sign up below to take one of our taster courses.<br>Create new account |                                                                                   |    |

## Create an account

| Username      | 0  |                                                                                                    |
|---------------|----|----------------------------------------------------------------------------------------------------|
|               |    | The password must have at least 8 characters, at least 1 digit(s), at least 1 lower case letter(s), at least 1 upper case letter(s), at least 1 non-alphanumeric character(s) such as *, -, or # |
| Password      | 0  |                                                                                                    |
| • More detai  | ls |                                                                                                    |
| Email address | 0  |                                                                                                    |
| Email (again) | 0  |                                                                                                    |
| First name    | 0  |                                                                                                    |
| Surname       | 0  |                                                                                                    |
| City/town     |    |                                                                                                    |
| Country       |    | Select a country 🗢                                                                                                    |

## Click on the link sent to your email address.

If you do not receive an email please email <u>mvls-digital-education@glasgow.ac.uk</u>

Go to the <u>HPE Bytes course</u> paste <u>https://glasgowonline.gla.ac.uk/course/view.php?id=34</u> in the address bar at the top.

## Enrolment key

When instructed enter educator into the box and this will allow you access to the course.